## PANDUAN MENGAKSES PEMBEKALAN PROTEFL MAHASISWA BARU UNY ANGKATAN 2020

| No. | Langkah                                                                  | Keterangan                                                                                                    |
|-----|--------------------------------------------------------------------------|----------------------------------------------------------------------------------------------------|
| 1.  | Mengakses laman web                                                      | Pembekalan ProTEFL Mahasiswa Baru UNY Angkatan<br>2020                                                                                                    |
|     | http://bit.ly/protefl-maba20<br>Klik tombol biru CONTINUE                | ■ Carbon Control Control Contrect Contrecont Contente Contrect Control Control Control Control |
| 2.  | Klik <i>Login UNITY</i>                                                  | Besmart 2.0 ⊨ English (en) ►                                                                                                    |
| 3.  | Masukkan alamat e-mail @student<br>uny dan passwordnya. Lalu klik login. | VERIFIED<br>Aplikasi terverifikasi<br>SSO-UNY<br>UNY ID :<br>nny.toto@student.uny.ac.id                                                                                                    |
|     |                                                                          | Password:                                                                                                    |
|     |                                                                          |                                                                                                    |
|     |                                                                          | LOGIN                                                                                                    |
|     |                                                                          | CLEAR                                                                                                    |

(dapat diakses melalui PC maupun HP)

| 4. | Setelah itu dibagian tengah tampilan<br>terdapat Self enrolment (Student).<br>Pada kotak <b>Enrolment Key,</b> tuliskan<br><b>p3buny</b> .<br>Lalu klik kotak <b>Enrol Me.</b> | Self enrolment (Student) Enrolment key |
|----|----------------------------------------------------------------------------------------------------|----------------------------------------|
|    |                                                                                                    | Enrol me                               |
| 5. | Selesai.                                                                                                    |                                        |